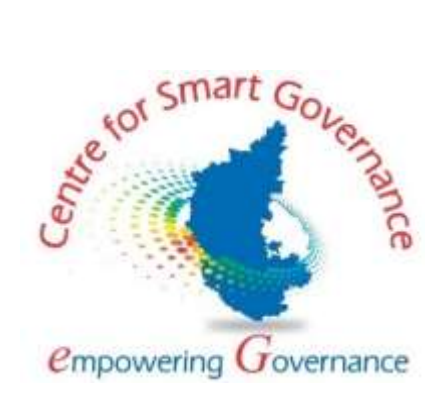

## Integrated Lease Management System For Department of Mines and Geology Government of Karnataka

User Manual for Weighbridge Registration through Open portal

Version 1.0

Prepared by

Centre for Smart Governance (CSG) Second Floor, TTMC, BMTC Building Yeshwanthpur Bengaluru - 560022

## Contents

| 1. | Weighbridge Registration3 |
|----|---------------------------|
| 1. | Weighbridge Registration  |

## **Revision History**

| Version | Date       | Description                                                   | Approved<br>By |
|---------|------------|---------------------------------------------------------------|----------------|
| 0.1     | 27-06-2024 | Weighbridge Registration through Open portal - User<br>Manual |                |

## 1. Weighbridge Registration

**Step-1**: Users Navigate to the DMG\_ILMS URL

http://106.51.236.153/legacy/ILMS-V2/public/index.php/admin/admin-module/masterdistricts

**Step-2**: On the login page user clicks on the 'Weighbridge Registration' Quick link.

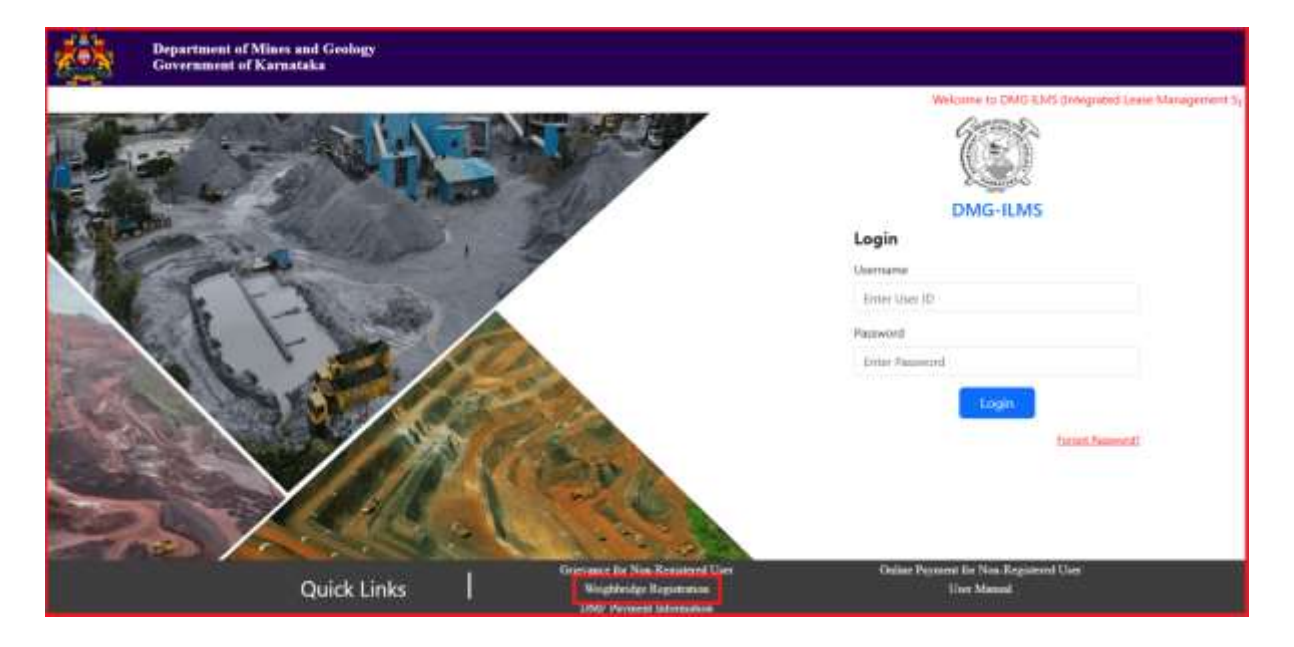

**Step-3:** On clicking the 'Weighbridge Registration' Quick link, weighbridge registration page will be opened.

| Weighbridge Registrat  | tion          |               |              |               |         |
|------------------------|---------------|---------------|--------------|---------------|---------|
| District*              | Select option | <br>Taluka*   |              | Select option |         |
| Village*               | Select option | <br>Password* |              |               |         |
| Paneword Confirmation* |               | Email ID*     |              | Email (D      |         |
| Name*                  | Name          | Adidress 1    |              | Address 1     |         |
| Address 2              | Address 2     | Pincode       |              |               |         |
| is RFID integrated? •  |               | Mobile No.*   | Mobile Numbe | 1. S          | naiotte |
| Create Weighbridge     |               |               |              |               |         |

**Step-4**: The user needs to fill in all the mandatory fields.

**Step-4**: The user needs to check the RFID flag if the registering weighbridge is integrated with RFID.

| Weighbridge Registr     | ation         |                |               |           |
|-------------------------|---------------|----------------|---------------|-----------|
| District*               | Select option | <br>Taluka*    | Select option |           |
| Vilage*                 | Select option | <br>Paesword*  |               |           |
| Password Confirmations* |               | Email ID*      | Result ID     |           |
| Nume*                   | Name          | Address 1      | Addmin 1      |           |
| Address 2               | Address 2     | Pincode        |               |           |
| is RFID integrated? •   |               | Mobile No* Nob | le Naviber    | Sinst COP |

Step-5: The user enters the Mobile Number and clicks on 'Send OTP'.

**Step-6:** On clicking the send OTP button Notification message will be displayed on the screen as 'OTP sent successfully', Click on Ok.

| Constant | nt of Mining and Goology, Gunt, of Kansata | 106.51.296.159<br>Nectope (117 or | <b>says</b><br>et successfully | _                             |                    |
|----------|--------------------------------------------|-----------------------------------|--------------------------------|-------------------------------|--------------------|
|          | Weighbridge Registr                        | ation                             |                                |                               |                    |
|          | District*                                  | Niyisana                          | -                              | Selvine"                      | Krishnanganagana 🗢 |
|          | Village*                                   | Mele                              |                                | Panaword*                     | *******            |
|          | Password Confirmation <sup>1</sup>         | ·····                             |                                | Email ID*                     | Test12340gmpl.com  |
|          | Name*                                      | Test                              |                                | Address 1                     | 121. Mysuru        |
|          | Address 2                                  | Address 7                         |                                | Pincade                       | 570009             |
|          | a SFID mingrated? •                        | 0                                 |                                | Mobile No.1 72599             | 67428 Send City    |
|          | Courte Westphanitge                        |                                   |                                |                               |                    |
|          |                                            | Designed and De                   | writepent by Cer               | ntre for Smart Governance(CSC | a)                 |

**Step-6**: The user enters the OTP sent to the entered mobile number and clicks on 'Verify OTP' button.

| Weighbridge Registr    | ation      |   |                               |                   |
|------------------------|------------|---|-------------------------------|-------------------|
| Demict*                | Mynuni     | * | Taluka'                       | Dishranganagana 👻 |
| Village'               | Mide       | Ť | Password*                     | [ <u></u> ]       |
| Password Confirmation* |            |   | Email (O'                     | test123@gmail.com |
| Name'                  | Text       |   | Address 1                     | 1.3.3, Myinatu    |
| Address 2              | Addisona 2 |   | Pincode                       | 57009             |
| is RFID integrated *   | 0          |   | Mobile No. <sup>4</sup> . 173 | 367245/tit        |
|                        |            |   | Enter olgn 481                | Verily CEP        |

**Step-7:** On clicking the verify OTP button, "OTP verified successfully" message will be displayed on the screen. Click on Ok.

| Constraint | <ul> <li>You'd 204 (12) equilibrium of participation of a set of Mining and Gambridge Goot, of Camataka</li> </ul> | 106.51.256.153<br>Necase: 017 ve | l seps<br>effect successfully |                   |            |                   | ं छा कृ भा |  |
|------------|----------------------------------------------------------------------------------------------------|----------------------------------|-------------------------------|-------------------|------------|-------------------|------------|--|
|            | Weighbridge Registrat                                                                                              | ion                              |                               |                   | _          |                   |            |  |
|            | Oistrict*                                                                                                    | Мрили                            |                               | Teluka'           |            | Kristmanajanogana |            |  |
|            | Village*                                                                                                    | Melar                            |                               | Password*         |            |                   |            |  |
|            | Pauword Confirmation*                                                                                              | ********                         |                               | Email (D*         |            | test125@gmail.com |            |  |
|            | fiamu"                                                                                                    | Sect                             |                               | Address 1         |            | 121, Mynuru       |            |  |
|            | Addams 3                                                                                                    | Addition 2                       |                               | Fincode           |            | \$70009           |            |  |
|            | ia RFED integrated? -                                                                                              |                                  |                               | Mobile No."       | 7250807428 | Sent              |            |  |
|            |                                                                                                    |                                  |                               | Estar etp*        | 4813       | Service Core      |            |  |
|            | Course Weight Online                                                                                               |                                  |                               |                   |            |                   |            |  |
| 1          |                                                                                                    | Designed and Dr                  | weisped by Cr                 | min for Smart Gow | vanos(CVI) |                   |            |  |

**Step-8:** Click on "Create weighbridge".

| Department of Mining and Deckogy, Govet of Remetaka |                              |                               |                    |
|-----------------------------------------------------|------------------------------|-------------------------------|--------------------|
| Weighbridge Registratio                             | n                            |                               |                    |
| Danist"                                             | Mysuru +                     | Selution*                     | Krishnangaragara + |
| Vilage*                                             | Mirle ~                      | Password                      |                    |
| Persword Confirmation*                              |                              | Trnail ID*                    | Ten1723@gmail.com  |
| Name*                                               | Test                         | Address 1                     | 123. Mpiara        |
| Address 2                                           | Addens 2                     | Pincode                       | \$70009            |
| is RFID integrated? *                               |                              | Mobile No.1 8751425425        | Sand OFF           |
|                                                     |                              | Enter otp <sup>1</sup> 4013   | Sing care          |
| Creane Weighbuildgy                                 |                              |                               |                    |
|                                                     | Designed and Developed by Ce | ntre ha Smart Governance(CSC) |                    |

**Step-9:** On clicking the 'Create Weighbridge' button, "Weighbridge Operator is registered successfully" message will be displayed on the screen.

| WeighteidgeOperatori is registe | net SuccessAuly. |    |                   |               |           |
|---------------------------------|------------------|----|-------------------|---------------|-----------|
| Weighbridge Regist              | ration           |    |                   |               |           |
| Dimin                           | Select option    | ÷, | Teloke*           | Select option | ÷         |
| Village"                        | Select option    | P) | Pannword          |               |           |
| Persword Confirmation*          |                  |    | Ernail (D*        | Errisii (E)   |           |
| Name*                           | Name             |    | Address 1         | Address 1     |           |
| Address 2                       | Addima 2         |    | Pincade           |               | 1         |
| is RPID integrated? •           | 0                |    | Malake No.* Minis | ie flandier   | and 1100g |
|                                 |                  |    |                   |               |           |